## Instruction Manual

Audi 4G HDMI for AUDI, PORCSHE, Volkswagen

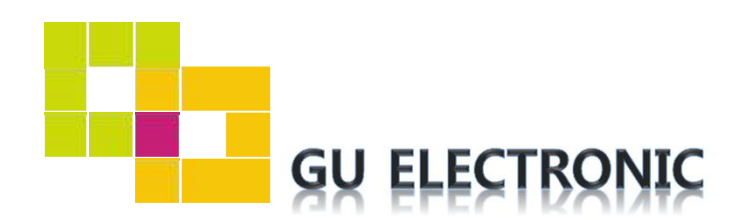

## INDEX

## Specifications

| 1. | Main Spec  | 3 |
|----|------------|---|
| 2. | Diagram    | 4 |
| 3. | Components | 5 |
| 4. | Exterior   | 6 |

### Settings

| 1. | Dip Switch      | 7  |
|----|-----------------|----|
| 2. | Touch Control   | 8  |
| 3. | Original button | 9  |
| 4. | Key board       | 14 |
| 5. | OSD Menu        | 14 |

## Installation

| 1. | Diagram        | 23 |
|----|----------------|----|
| 2. | CAN Connection | 24 |
| 3. | Caution        | 25 |

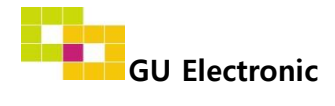

### 1. Main spec.

- 1-1 Input Spec. (MULTI VIDEO INTERFACE)
  - 2 x A/V Input (External video source).
  - 1 x CVBS(REAR CAMERA) Input. (Rear camera source)
  - 1 x CVBS(FRONT CAMERA) Input. (Front camera source)
  - 1 x Analog RGB Input (Navigation System output)
  - 1 x LVDS Input. (Car Command System)
- 1-2 Output Spec.
  - 2 x CVBS Output (Video out for Installing Headrest Monitor)
  - 1 x Audio L/R Output.
  - 1 x LVDS Output (LCD Operation)
- 1-3 Power Spec.
  - Input Power : 8VDC ~ 24VDC
  - Consumption Power : 12Watt, Max
- 1-4 Switch Input mode
  - Possible to select CAR model while switching mode by DIP S/W
  - By button on the Commander in the car via CAN

### 2. Features

- Easy installation
- Possible to use the OEM touch screen to control the external devices (PCM4.0)
- OEM type's guide line

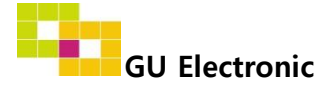

### 3. Diagram

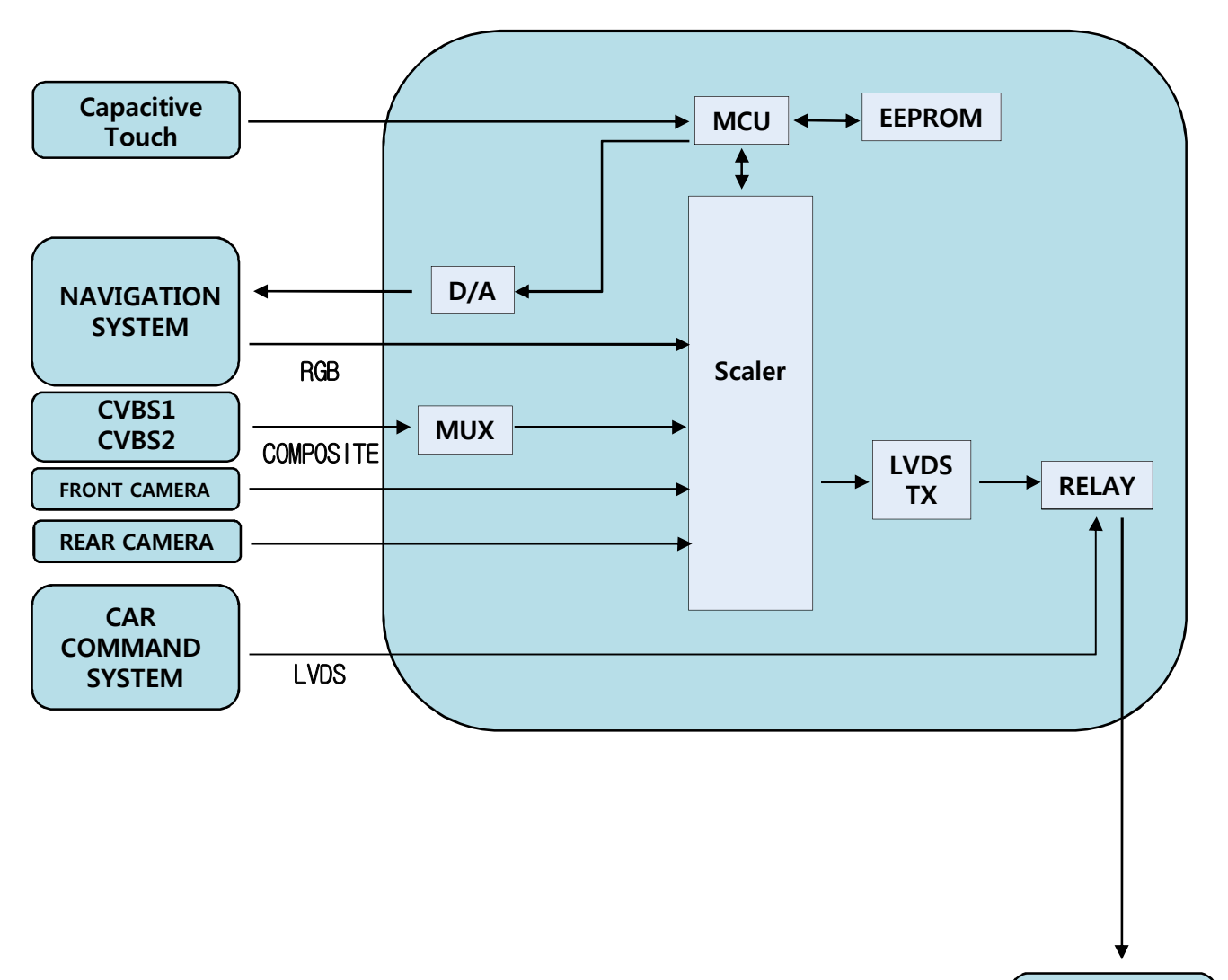

**INTERFACE** 

CAR TFT-LCD

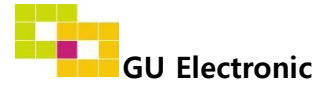

### 4. Components

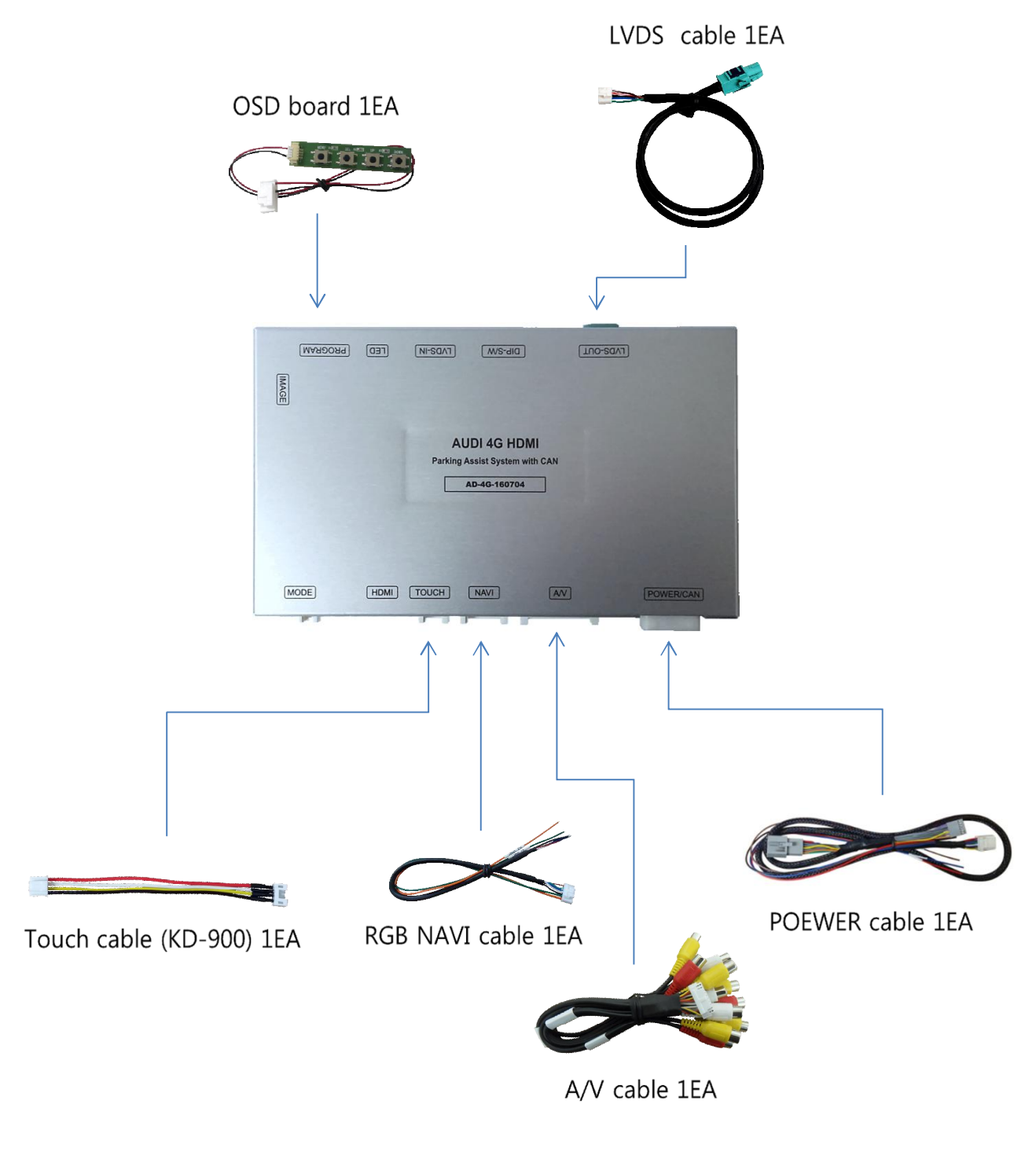

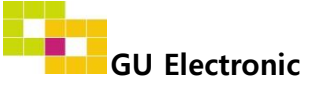

5. Exterior

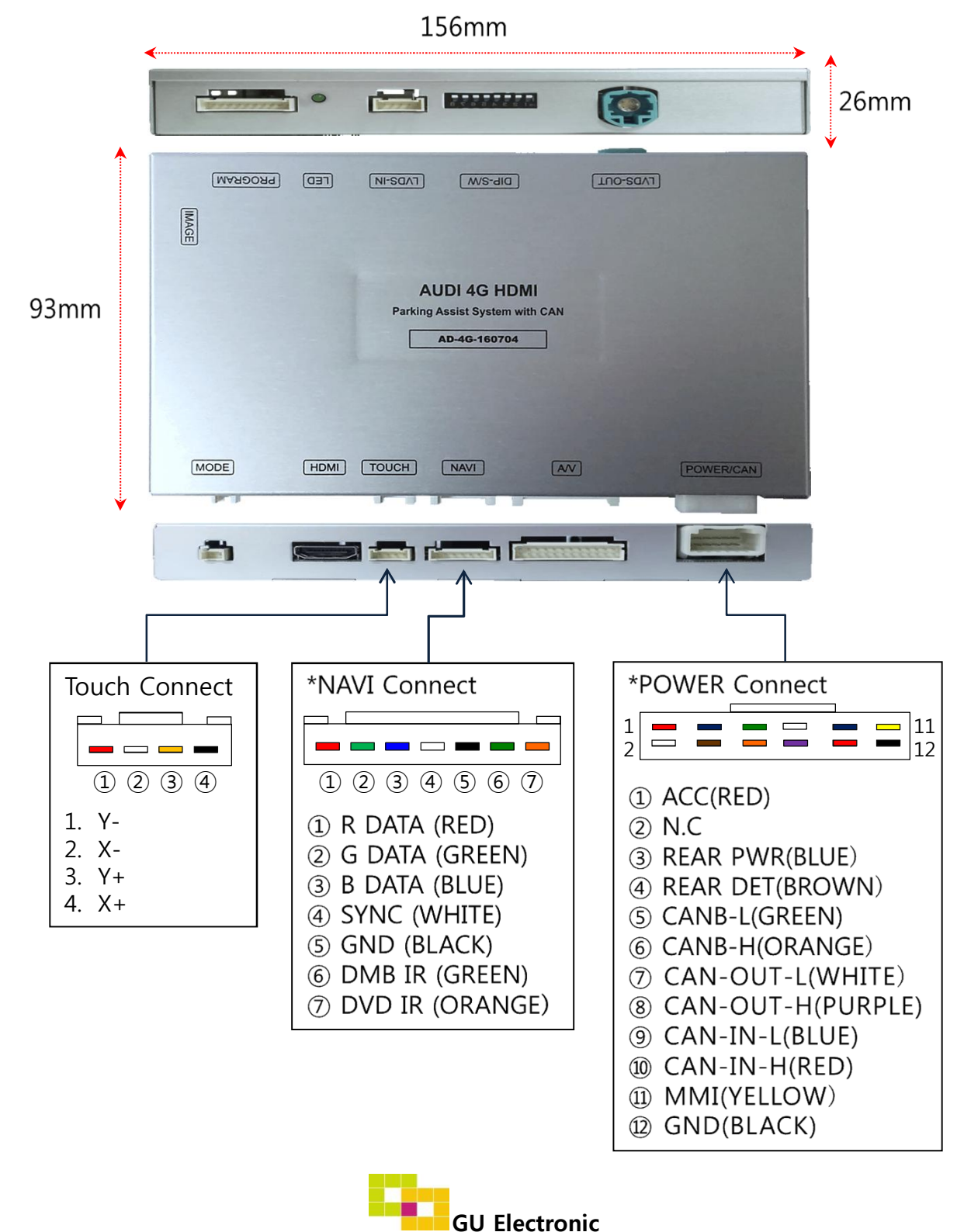

### **1. KEY BOARD**

#### \* ON : DOWN , OFF : UP

| NO. | Function    | Selection                                                                                          |
|-----|-------------|----------------------------------------------------------------------------------------------------|
| 1   | NAVIGATION  | ON : Skipping NAVI<br>OFF : Display                                                                |
| 2   | AV1 (DVB-T) | ON : Skipping DVB-T<br>OFF : Display                                                               |
| 3   | AV2 (DVD)   | ON : Skipping DVD<br>OFF : Display                                                                 |
| 4   | HDMI        | ON : Skipping HDMI<br>OFF : Display                                                                |
| 5   |             | ON : VW Golf 6.5", Porsche, A3 7"(OPS Off),<br>A3 5.8"(OPS Off), Q2                                |
| 6   | CAR MODEL   | ON : A3 7"(OPS Off), A3 5.8"(OPS On), A6 8",<br>Porsche, A4 /Q7(OPS Off)                           |
| 7   |             | ON : VW polo 6.5", Golf 6.5",A3 7"(OPS On/Off),<br>A6 8", A4 /Q7(OPS On/Off), A3 5.8"(OPS Off), Q2 |
| 8   |             | ON : VW Golf 8", Audi A3 7"(OPS On),<br>Porsche, A4 /Q7(OPS On/Off), Q2                            |

#### \* Example

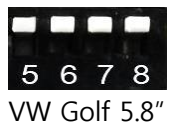

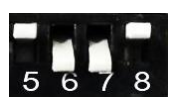

Audi A6 8"

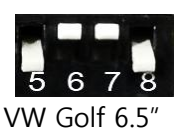

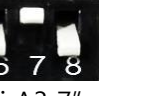

Audi A3 7"

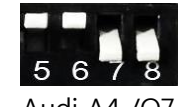

5

Audi A4 /Q7 (OPS Function ON)

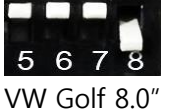

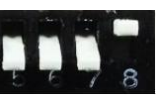

Audi A3 7" (OPS Function ON) (OPS Function OFF) (OPS Function ON) (OPS Function OFF)

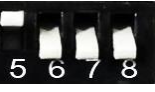

Audi A4 /Q7 (OPS Function OFF)

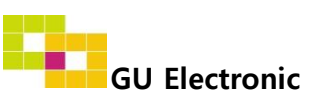

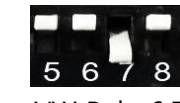

VW Polo 6.5"

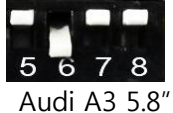

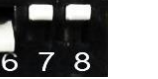

6

Audi A3 5.8"

8

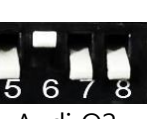

Audi Q2

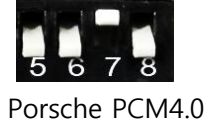

### 2. Touch (VOLKSWAGEN Gof7, Polo, Porsche 2016year)

### - Touch calibration

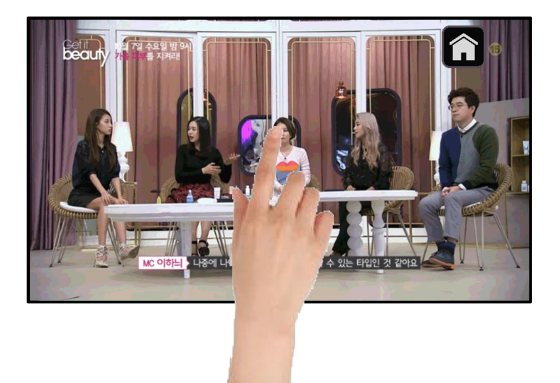

Touch OEM screen in any mode more than 7sec. For calibration (This function can be activated only one time after switching mode)

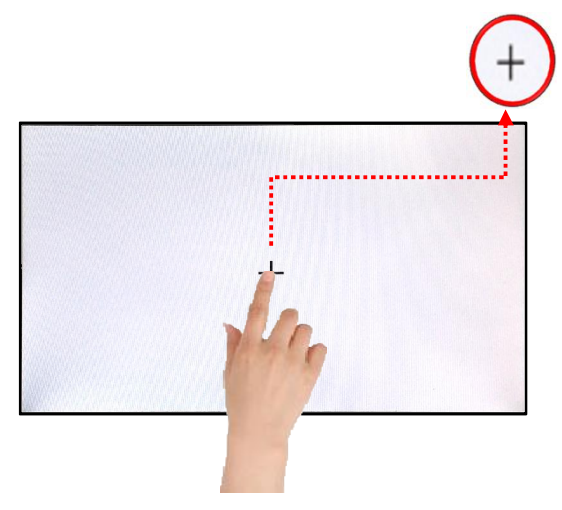

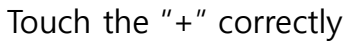

### - DVB-T/DVD Control

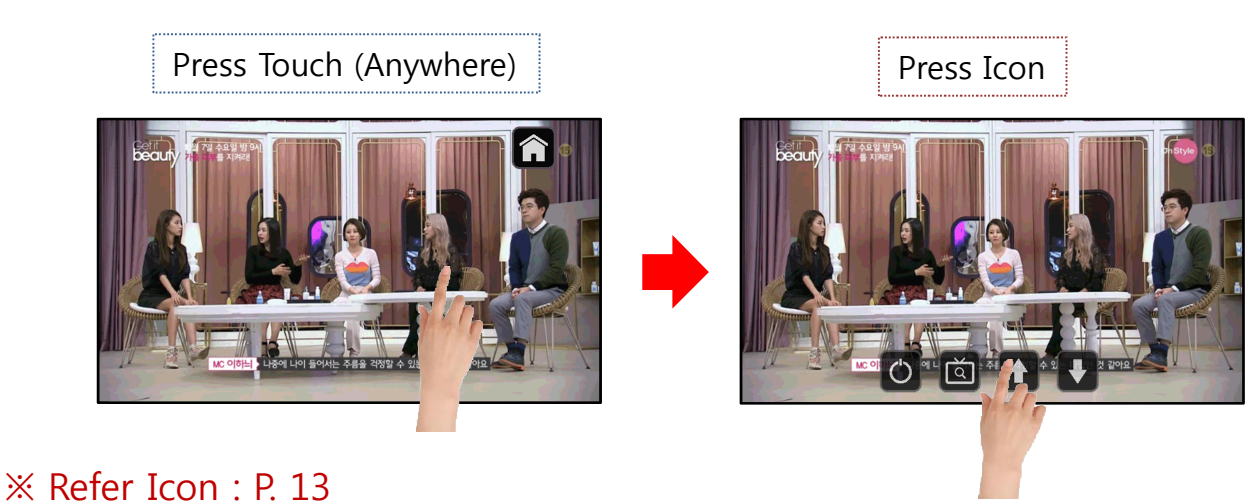

GU Electronic

### 3. Original button (VOLKSWAGEN Gof7, Polo)

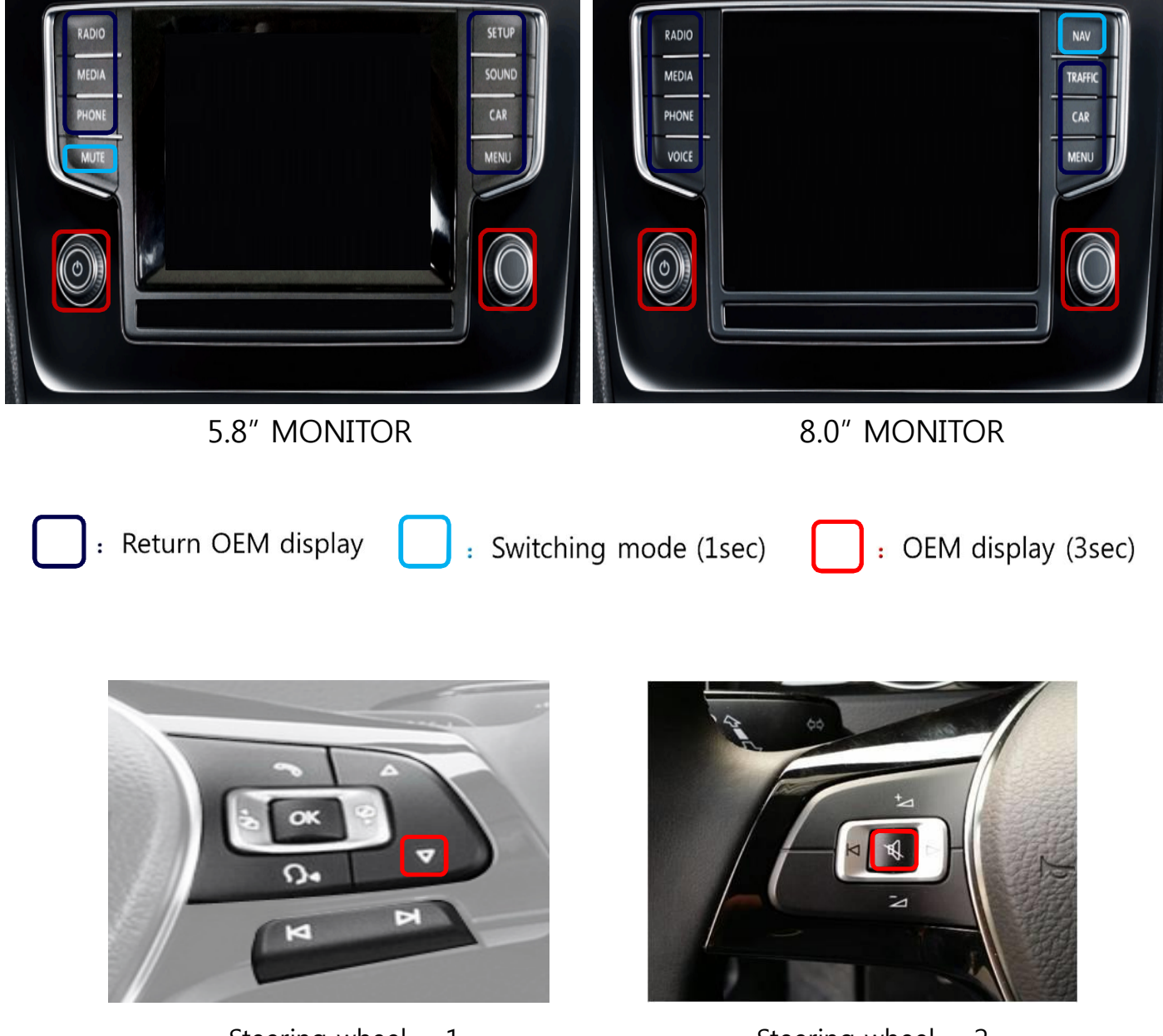

Steering wheel - 1 (Mode change) Steering wheel - 2 (Mode change)

**※** You can choose the Steering wheel type from the OSD Menu (P.16)

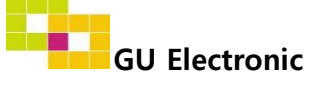

3. Original button ( Audi A6/A7-4G) -Switching mode

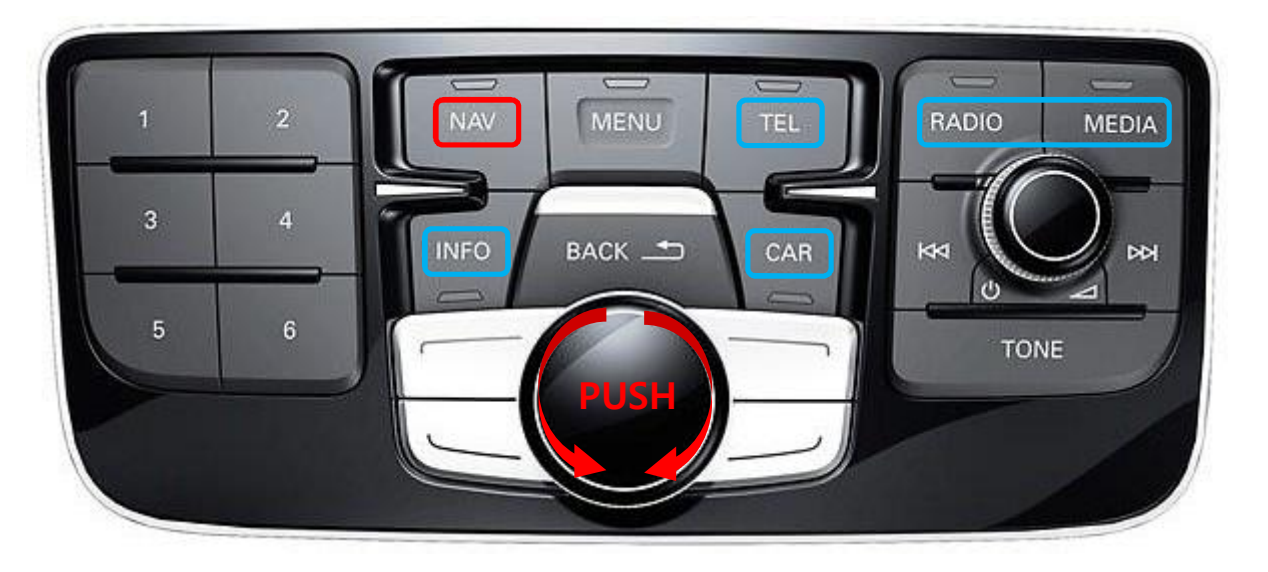

- NAVI: Switching mode
- TEL, RADIO , MEDIA, INFO, CAR: Directly to the OEM Screen
- PUSH: DVB-T / DVD UI  $\rightarrow$  ON
- LEFT , LIGHT: Control the DVB-T / DVD UI Icon

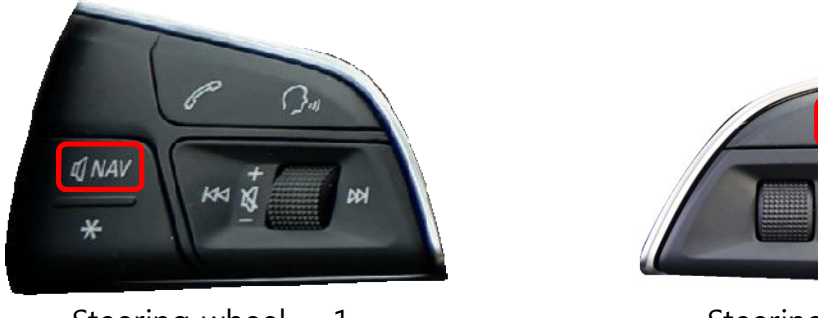

Steering wheel - 1 (Mode change)

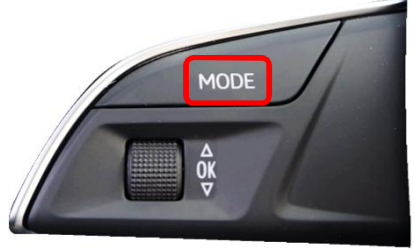

Steering wheel - 2 (Mode change)

**%** It is necessary to connect MMI wire / CAN wire to use the original button **%** You can choose the Steering wheel type from the OSD Menu (P.16)

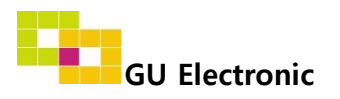

3. Original button(Audi 2016year A3/A4/Q7)-Switching mode

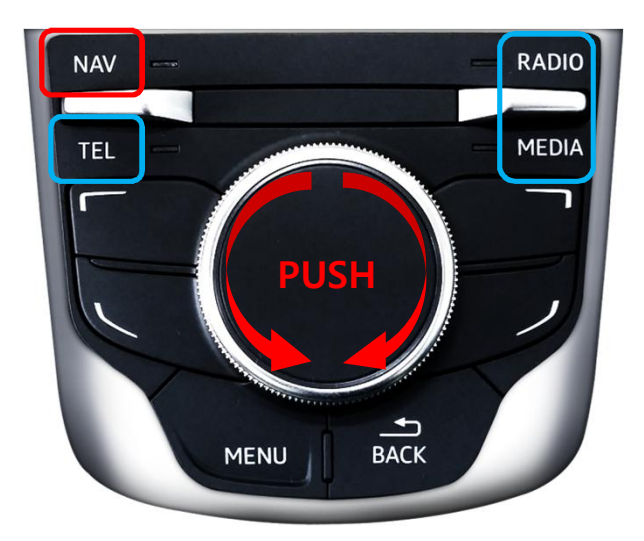

- NAVI: Switching mode
- RADIO, TEL, MEDIA: Switching to OEM directly
- PUSH: DVB-T / DVD UI  $\rightarrow$  ON
- LEFT , LIGHT: Control the DVB-T / DVD UI Icon

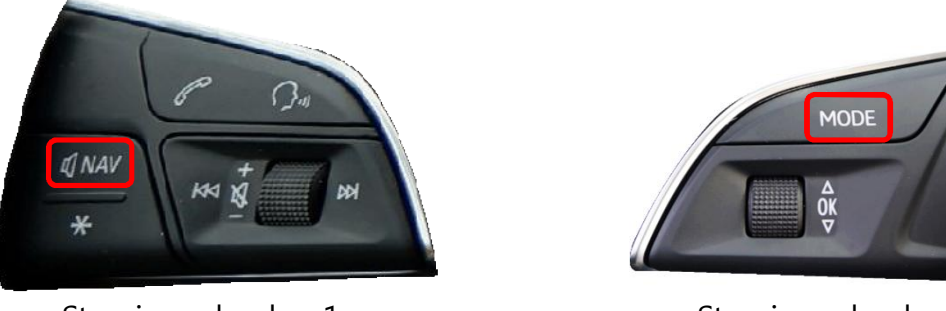

Steering wheel - 1 (Mode change)

Steering wheel - 2 (Mode change)

※ It is necessary to connect CAN wire to use the original button※ You can choose the Steering wheel type from the OSD Menu (p, 16)

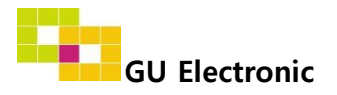

3. Original button(Porsche 2016year) - Switching mode

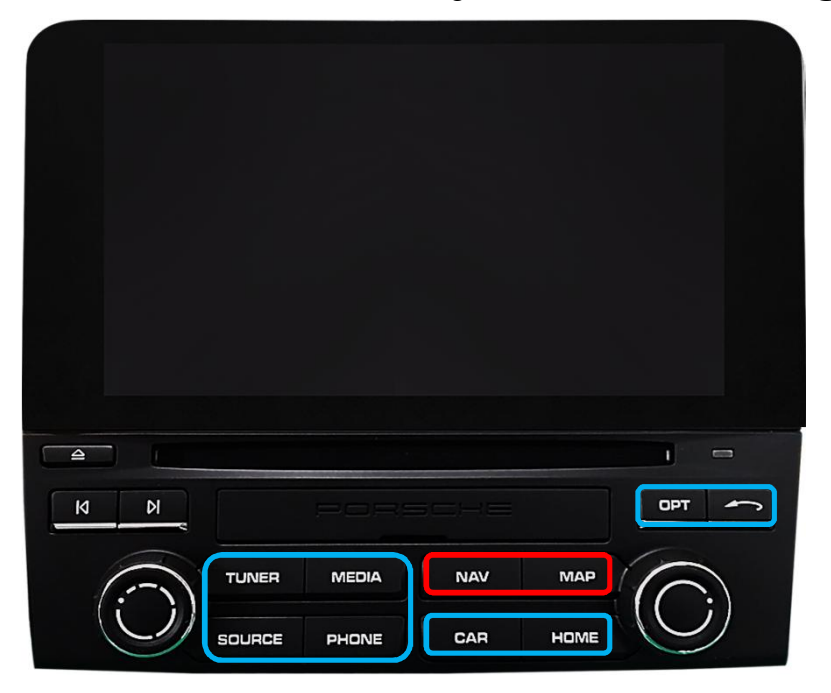

- NAVI , MAP : Switching mode

- TUNER, MEDIA, SORCE, PHONE, CAR, HOME, OPT, Sirectly to the OEM Screen

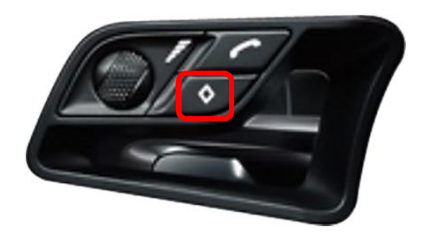

Mode change

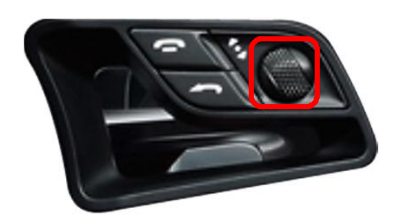

DVB-T Channel Up/Down

Macan Steering wheel 'Mode' button : Switching mode
You can setting for Steering wheel button (switching mode) from OSD MENU (p, 16)
You can setting for Steering wheel button (DVB-T Channel up/down) from OSD MENU (p, 16)

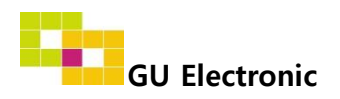

### 3. Original button - DVB-T, DVD Menu

DTV (Select the type of I-con) •

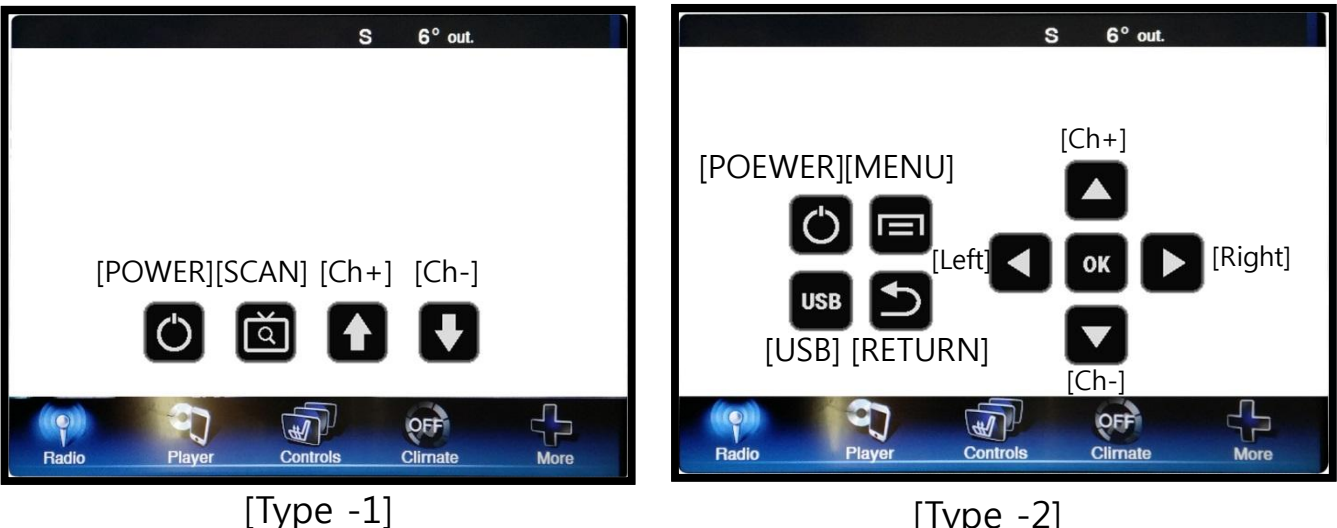

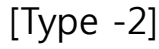

DVD

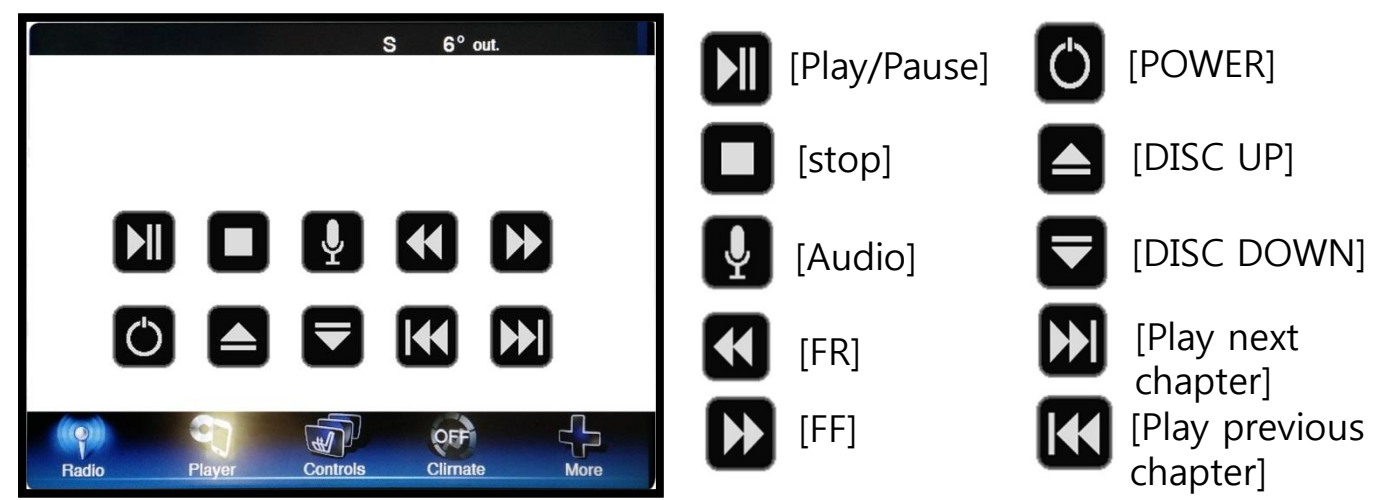

X To use this function, It is necessary to offer the remote IR code to manufacturer or setting OSD IR - Ctrl (P. 22)

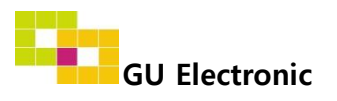

### 4. Key board

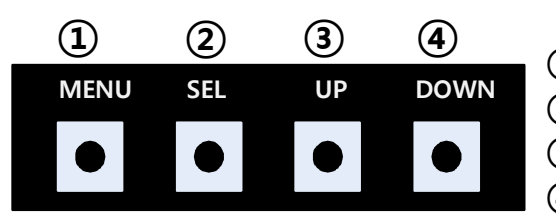

- ① MENU : Activating OSD Menu
- ② SEL : Selection
- **③** Up : Moving upward / increasing value
- **④** Down : Moving downward / decreasing value

### 5. OSD Menu

※ Press "MENU" button on Key board

| MENU                                           | Config NAVI                                    |                                                   | NAVI             |
|------------------------------------------------|------------------------------------------------|---------------------------------------------------|------------------|
| Config<br>Option<br>Image<br>Screen<br>Parking | NAVI-RGB<br>DVB-T(DMB)<br>DVD<br>HDMI<br>Reset | GI5000<br>NET-770<br>ELT_980XU<br>HDMI<br>Execute | J Slim<br>Cancel |

Config - NAVI-RGB : Setup for the type of RGB

- Config DVB-T(DMB) : Setup for the type of DVB-T(DMB)
- Config DVD : Setup for the type of DVD
- Config HDMI : Setup for the type of HDMI
- Reset : Reset all value

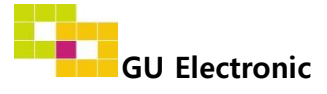

### 5. OSD Menu

% Press "MENU" button on Key board

| MENU    | Option / Rear Cam - Det REAR |                 |
|---------|------------------------------|-----------------|
| Config  | Rear Cam - Type              | ExtDevice       |
| Option  | Rear Cam - Power             | Auto            |
| Image   | Rear Cam - Det               | P>>GEAR ExtWire |
| Screen  | Front Cam -Type              | ExtDevice       |
| Parking | Front Cam -Power             | Auto            |

#### Option

- RearCam-Type : Setup for rear camera ExtDevice - External rear camera OEM - Original camera
- RearCam-Power : Setup for Rear VCC wire in power cable ON - +12V out always (current consumption : 200mA) AUTO - +12V out in rear mode only (200mA) OFF - Power OFF
- RearCam-Det :RearCam-Det : Setup for Rear detection
  - P>>, GEAR : by CAN wire
  - Ext Wire : by 12V wire
  - Setting to display screen when switching to the D gear from the R gear (**Refer to P.20**) P>> : OEM type - When switching to the D gear from the R gear , press
    - the activated "P" button or driving up 20km to display AV/RGB/OEM screen GEAR : Normal type - When switching to the D gear from the R gear, The
    - AV/RGB/OEM screen is shown right away
- FrontCam-Type : Setup for front camera ExtDevice - External rear camera OEM - Original camera
- FrontCam-Power : Setup for Front VCC wire in power cable
  - ON +12V out always (current consumption : 200mA)
  - AUTO +12V out in rear mode only (200mA)
  - OFF Power OFF

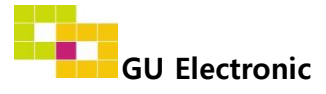

### 5. OSD Menu

% Press "MENU" button on Key board

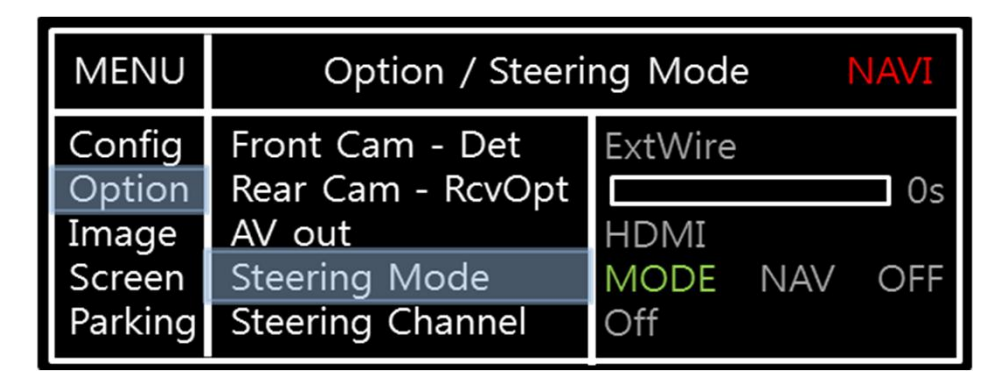

#### Option

- FrontCam-Det : Setup for front detection ExtDevice - External rear camera OEM - Original camera
- RearCam-RcvOpt : The time of displaying front camera

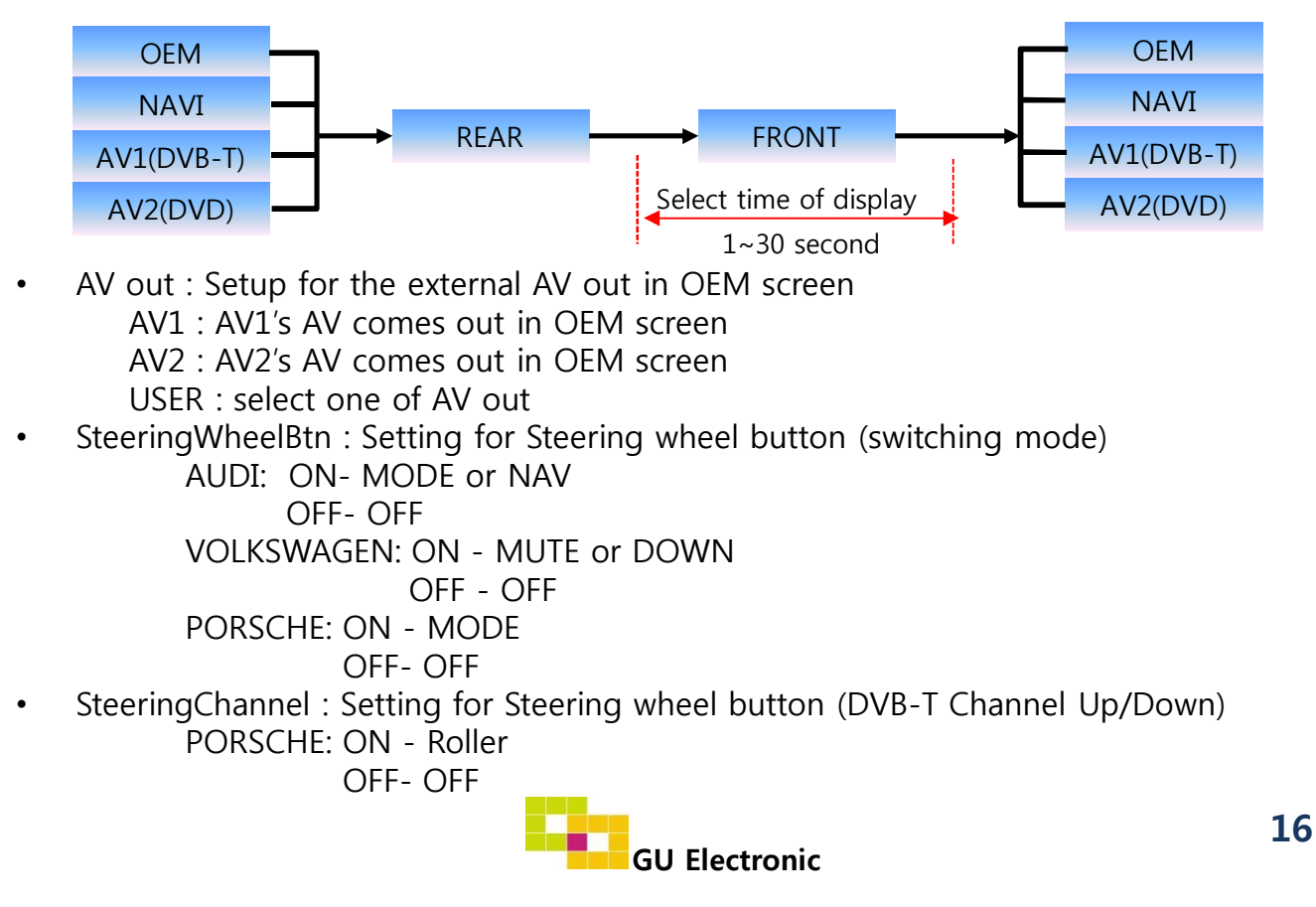

### 5. OSD Menu

% Press "MENU" button on Key board

| MENU                                           | Option / Ca     | amera         | NAVI          |
|------------------------------------------------|-----------------|---------------|---------------|
| Config<br>Option<br>Image<br>Screen<br>Parking | Camera<br>Reset | On<br>Execute | Off<br>Cancel |

#### Option

- Camera : AV3
  - On Display AV3 Off – Off
- Reset: Initialization

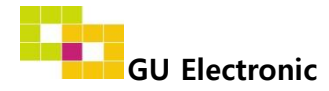

### 5. OSD Menu

% Press "MENU" button on Key board

#### - NAVI(RGB) Image / Screen

| MENU                                           | IN                                                                  | /IAGE | NAVI                       |
|------------------------------------------------|---------------------------------------------------------------------|-------|----------------------------|
| Config<br>Option<br>Image<br>Screen<br>Parking | Brightness<br>Contrast<br>Color- RED<br>Color- GREEN<br>Color- BLUE |       | 50<br>50<br>50<br>50<br>25 |
|                                                |                                                                     |       |                            |
| MENU                                           | S                                                                   | creen | NAVI                       |

#### - DVD, DVBT, NAVI-AV, REAR, FRONT Image

| MENU    | IMAGE Rear |  | Rear |
|---------|------------|--|------|
| Config  | Brightness |  | 50   |
| Option  | Contrast   |  | 50   |
| Image   | Saturation |  | 50   |
| Screen  | Hue        |  | 50   |
| Parking | Sharpness  |  | 25   |

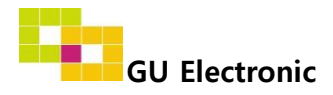

### 4. OSD Menu – Parking mode

\* Press "MENU" button on Key board

### -Parking guide line ON/OFF

| MENU                                           | Parking Rear                                                           |               | Rear          |
|------------------------------------------------|------------------------------------------------------------------------|---------------|---------------|
| Config<br>Option<br>Image<br>Screen<br>Parking | Line Display<br>Warning Lang<br>Horizontal<br>Vertical<br>Transparency | On<br>On<br>L | 50<br>50<br>0 |

Selecting a use of packing guide line (OSD Menu – Parking – Line display – ON or OFF)

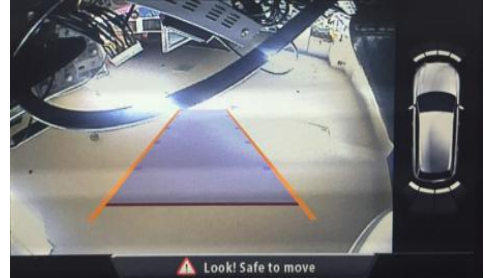

AUDI (OPS Function ON)

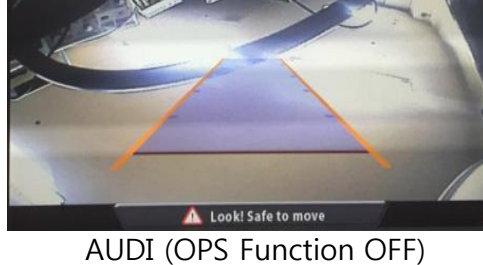

AUDI (OPS Function OFF

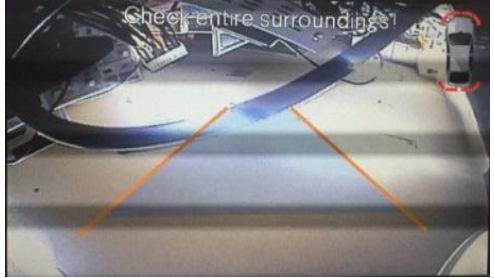

PORSCHE

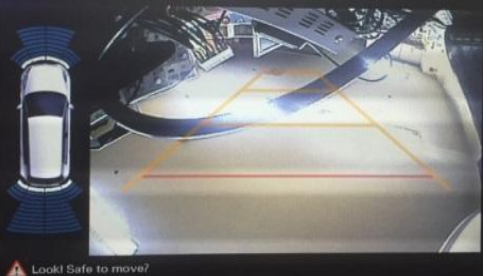

GOLF 7 , POLO

% The position of PDC will be changed according to the parking guide line (PORSCHE) % PDC (OPS) for Audi car is set by Dip sw - Refer to P. 7

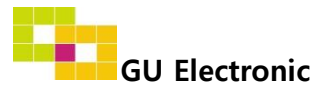

### 4. OSD Menu – Parking mode

※ Press "MENU" button on Key board

#### -Setting to display screen when switching to the D gear from the R gear(p.15)

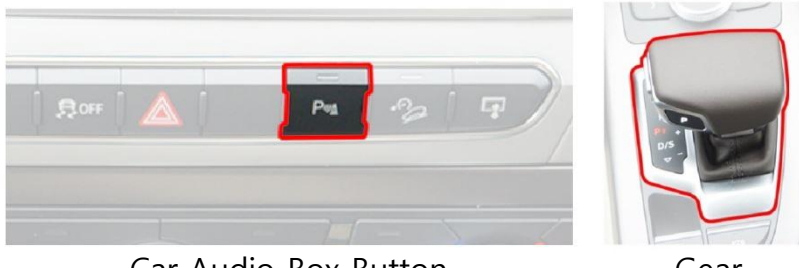

Car Audio Box Button

Gear

- 1. OEM type : When switching to the D gear from the R gear , Press the activated "P" button or driving up 20km to display AV/RGB/OEM screen
- 2. Normal type : When switching to the D gear from the R gear, The AV/RGB/OEM screen is shown right away

#### -Warning Language for rear screen

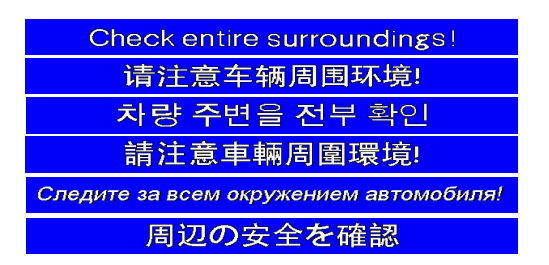

| MENU    | Parking Rear |         |  |
|---------|--------------|---------|--|
| Config  | Line Display | English |  |
| Option  | Warning Lang | 中文      |  |
| Image   | Horizontal   | 한국어     |  |
| Screen  | Vertical     | 台湾      |  |
| Parking | Transparency | POCCUЯ  |  |

Selecting a type of language (OSD Menu - Parking - Warning Lang)

#### - Adjust the position of Parking guide line

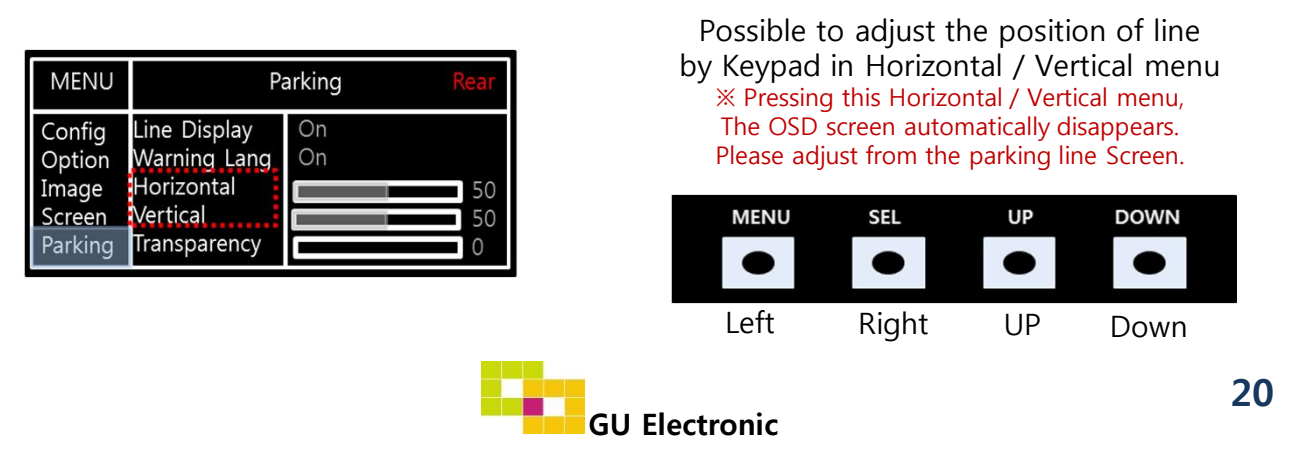

### 5. OSD Menu

※ Press "MENU" button on Key board

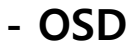

| MENU                      | Horizo                                                        | ontal                            |
|---------------------------|---------------------------------------------------------------|----------------------------------|
| OSD<br>IR-Ctrl<br>Utility | Horizontal<br>Vertical<br>Display<br>Transparency<br>Language | 50<br>50<br>50<br>10s<br>English |

- OSD Horizontal
- OSD Vertical
- OSD Display : Setting time for displaying OSD menu
- OSD Transparency
- OSD Language : Setting language of ODS menu

### - IR – Ctrl (p.22)

- Utility

| MENU                      | Utility                  |                                      |  |
|---------------------------|--------------------------|--------------------------------------|--|
| OSD<br>IR-Ctrl<br>Utility | Factory Reset<br>Version | Execute Cancel<br>AD4P52KRX - 160509 |  |

• Utility – INTERFACE SOFTWARE

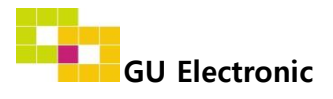

### 5. OSD Menu – Register IR code

※ Press "MENU" button on Key board

#### - IR Ctrl

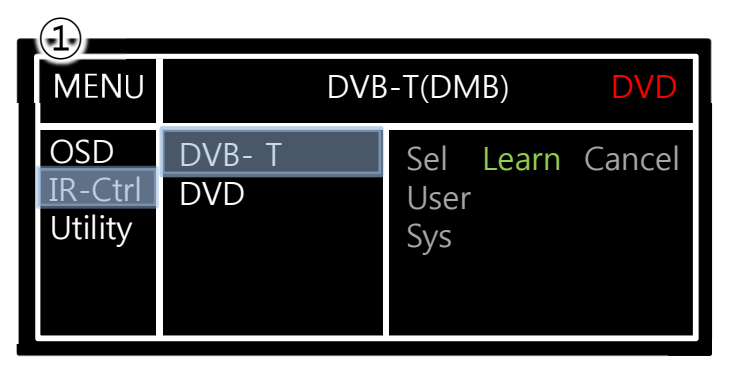

① Select IR Ctrl → DVB/DVD/DVR → Learn to register IR code

| (2)                       |                           |
|---------------------------|---------------------------|
| MENU                      | DVB-T(DMB) DVD            |
| OSD<br>IR-Ctrl<br>Utility | ALL - Clear         POWER |

 2 All Clear : Remove all value of Remote control registered before Select one of the buttons registering to move on to next step

| MENU           | DV                       | /IB) | DVD    |  |
|----------------|--------------------------|------|--------|--|
| OSD<br>IR-Ctrl | New Code :<br>Cfm Code : |      |        |  |
| Otility        | Save                     | Clr  | Cancel |  |

③ Press a button on the remote control of DVD/DTV then the IR code will be appeared on "New code" menu. Press the same button one more time to confirm the IR code. (Cfm code = confirm code)

#### ※ Caution

- Delete : ALL Clear – Delete all value Clr – Delete one button's Value
- Play/Pause:

To use **D** button, Please register the IR code in power / Pause menu separately

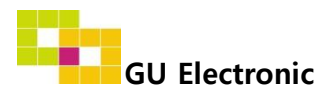

## Installation

### 1. Installation Diagram

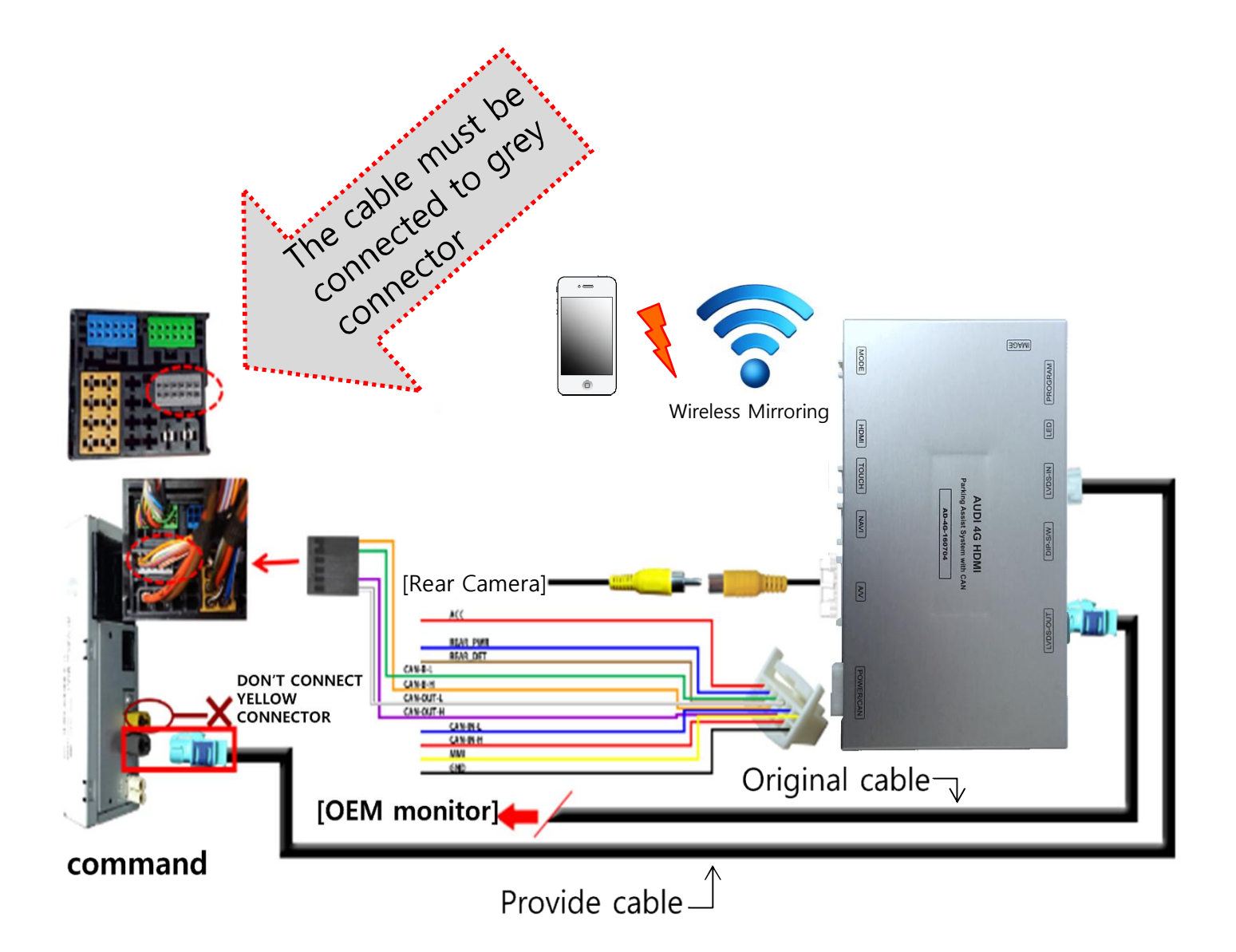

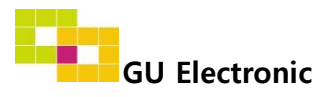

# Installation

### 2. CAN connect

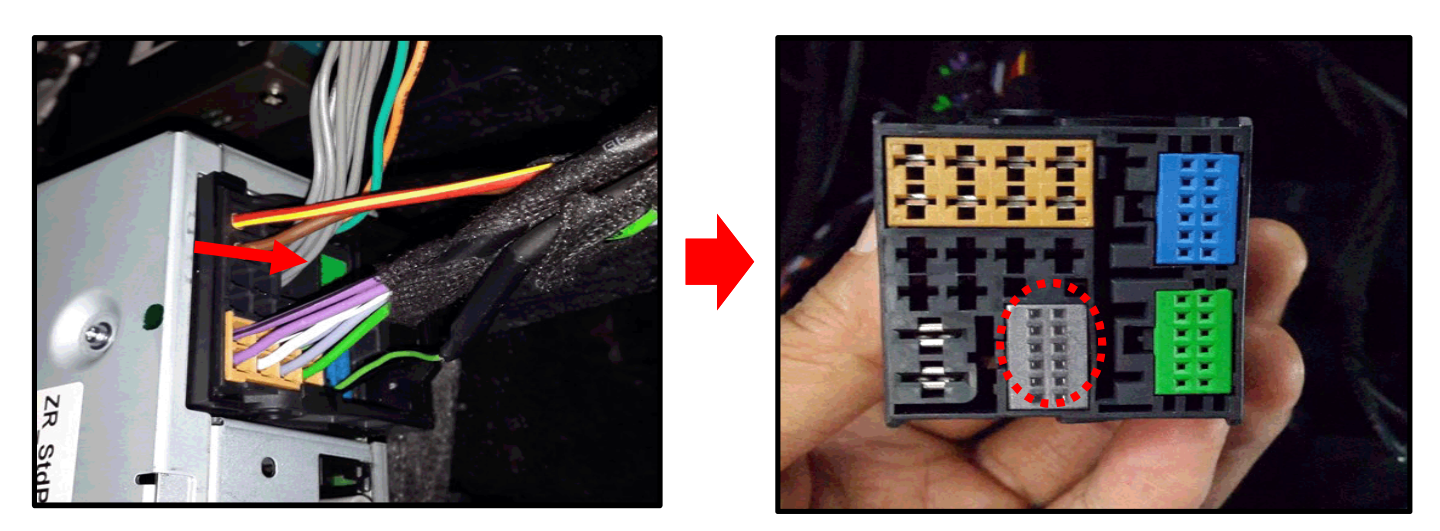

1 Please remove the indicated grey connector from the OEM plug & plug connector

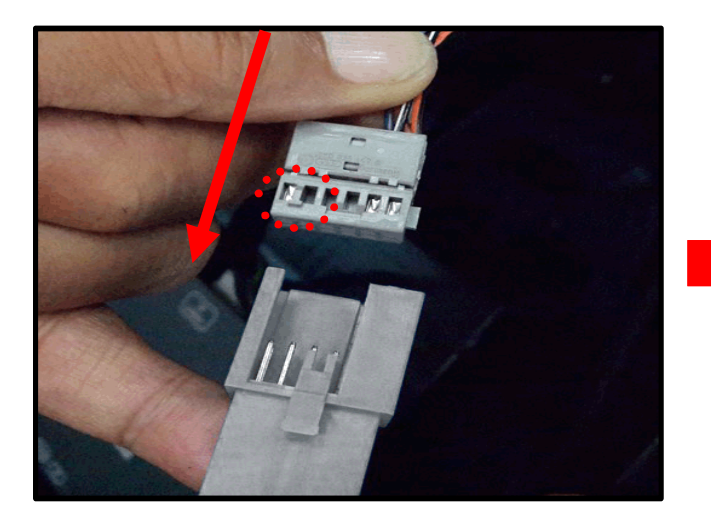

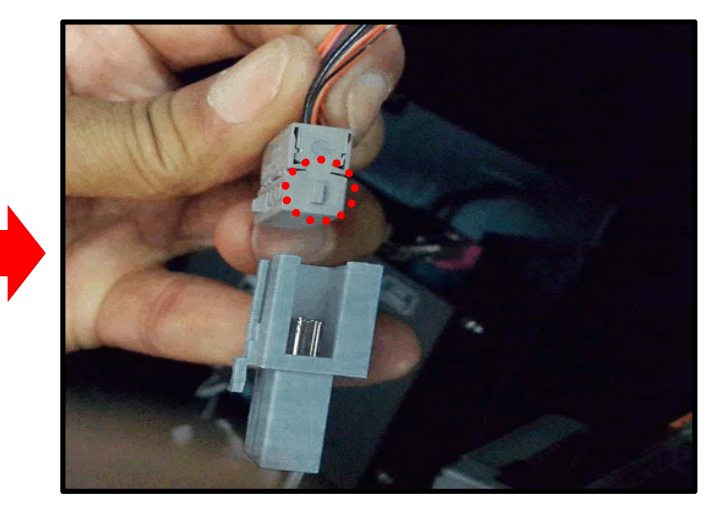

② Please connect in the direction of the protruding portion

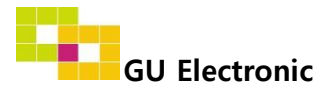

# Caution

## 1. FAQ

- Not possible to switch mode
  - Check connection of OSD Key pad wire
  - Check CAN connection
- Display wrong size of picture
   Check Dip s/w setting
- Display black screen in OEM mode
   Check connection of LVDS/LCD cable
- Not possible to switch to rear screen
   Check the packing setting
   (OSD Menu option RearCam-Det)

## 2. Caution

- The device must not be installed in where it interferes driving (close to brake pedal, steering wheel, airbag etc.)
- LVDS cable must be connected correctly according to the manual
- Insulate the end of wire by using electrical tape
- The installation should be done by expert
- GU electronic does not take any responsibility for any problem caused by wrong installation

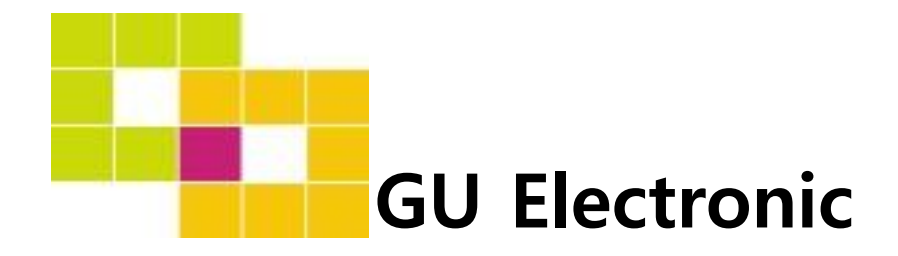

For your better driving